## Aplikacja Synappx<sup>™</sup> Go

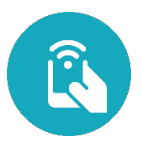

Lista urządzeń wielofunkcyjnych i agentów

| Lista urządzeń wielofunkcyjnych i agentów |                                     |                                                                                                    |
|-------------------------------------------|-------------------------------------|----------------------------------------------------------------------------------------------------|
| 1                                         | PC Agenta                           | <ul> <li>Wybierz łącze, aby usunąć powiązane urządzenia wielofunkcyjne lub agenta.</li> <li>W przypadku usuwania agenta należy odinstalować go w komputerze lub z serwera za pomocą normalnej procedury deinstalacji systemu Windows, aby zakończyć usuwanie i uniknąć ponownego połączenia.</li> <li>Wybierz Wyszukaj urządzenia wielofunkcyjne, aby uzyskać dostęp do konfiguracji SNMP i zainicjować wykrywanie urządzeń wielofunkcyjnych.</li> </ul>                                                                                                    |
| 2                                         | Identyfikator<br>agenta/adres<br>IP | <ul> <li>Wybierz łącze do rejestru, aby wyświetlić rejestr systemu dotyczący komunikatów o błędach lub stanie.</li> <li>Każdy wpis do rejestru systemu posiada kod błędu (np. C102) na zakończeniu komunikatu, który zawiera bardziej szczegółowe informacje na temat wpisu do rejestru. Skontaktuj się z dostawcą usług firmy Sharp, aby uzyskać szczegółowe informacje.</li> <li>Szary kolor identyfikatora agenta oznacza, że agent nie był używany przez 14 dni lub dłużej.</li> <li>Czerwony trójkąt obok identyfikatora agenta oznacza błąd agenta (np. agent jest odłączony), który należy rozwiązać.</li> <li>Wybierz ikonę koperty A, aby pobrać pliki rejestru agenta z agenta PC lub serwera oraz wysłać łącze do plików na maksymalnie pięć adresów e-mail. Plik rejestru zostanie przesłany do chmury Synappx, a łącze dodane do wiadomości e-mail po wybraniu opcji Wyślij. Łącze do rejestru pozostanie aktywne przez siedem dni.</li> </ul> |
| 3                                         | Wersja                              | Wybierz numer wersji agenta, aby przejść do strony Aktualizacja agenta.                                                                                                    |
| 4                                         | Aktualizacje                        | <ul> <li>Pomarańczowa kropka oznacza ostatnią wersję agenta, która wymaga aktualizacji.</li> <li>Czerwona kropka oznacza nieaktualną wersję agenta, która wymaga aktualizacji.</li> </ul>                                                                                                    |
| 5                                         | Urządzenie                          | <ul> <li>Wybierz wyświetlanie szczegółowych informacji o urządzeniu.</li> <li>Wybierz opcję Pokaż wszystkie urządzenia, aby wyświetlić wszystkie powiązane<br/>i nieprzydzielone urządzenia wielofunkcyjne.</li> </ul>                                                                                                    |
| 6                                         | Przestrzeń<br>robocza               | Wybierz przestrzeń roboczą, aby wyświetlić powiązane urządzenia.                                                                                                    |

Design i specyfikacje mogą ulec zmianie bez powiadomienia. Wszystkie informacje były poprawne w momencie wydruku. Sharp, Synappx i wszystkie powiązane znaki towarowe są znakami towarowymi lub zastrzeżonymi znakami towarowymi firmy Sharp Corporation i/lub jej spółek. stowarzyszonych. © Sharp Corporation, sierpień 2020 roku. Ref: Lista urządzeń wielofunkcyjnych i agentów

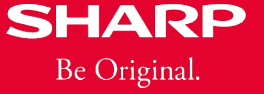

www.sharp.pl